# การสร้างเว็บไซต์ด้วย Google Sites

Google Sites คือโปรแกรมของ Google ที่ให้บริการสร้างเว็บไซต์ฟรี สามารถสร้างเว็บไซต์ได้ง่าย ปรับแต่งรูปลักษณ์ ได้อย่างอิสระ และสามารถรวบรวมความหลากหลายของข้อมูลไว้ในที่เดียว เช่น วิดีโอ, ปฏิทิน, เอกสาร อื่นๆ ทำให้ช่วยอำนวย ความสะดวกได้เป็นอย่างมาก ในการแก้ไขหน้าเว็บ จะเป็นกลุ่ม หรือ ทั้งองก์กรกีได้

#### รู้จัก Google Sites

- ให้บริการครั้งแรก เดือน พฤษภาคม 2551
- Iห้บริการฟรี ไม่เสียค่าใช้จ่าย
- พื้นที่จัดเก็บ 10GB
- ขนาดไฟล์ที่ใช้ในการจัดเก็บสูงสุด 10 MB
- \* เฉพาะพื้นที่เว็บไซต์ไม่เกิน 100MB แต่หากรวมเป็นสมาชิกบริการอื่นๆ ของ Google ตัวอื่นๆเช่น youtube calendar picasa ไม่เกิน 10 GB
- มี Gadget เยอะแยะมากมาย และสามารถทำในรูปแบบที่เราต้องการได้

#### ข้อด้อย

- ใช้งานร่วมกับ CSS ที่ออกแบบเองไม่ได้
- 🔘 เว็บไซต์อยู่ภายใต้ Google ทำให้ domain name ยาว
- ยังมีปัญหาเรื่องการใช้งานร่วมกับ script อื่นๆ
- ทำได้เฉพาะเมื่อต่ออินเตอร์เน็ตเท่านั้น

## เริ่มต้นสร้าง Site

 สมัครเข้าใช้งาน โดยเข้าไปที่ URL: <u>www.google.com/sites</u> แล้วลงชื่อเข้าใช้ Gmail โดยกรอก Email และ Password คลิกปุ่ม "ลงชื่อเข้าใช้งาน"

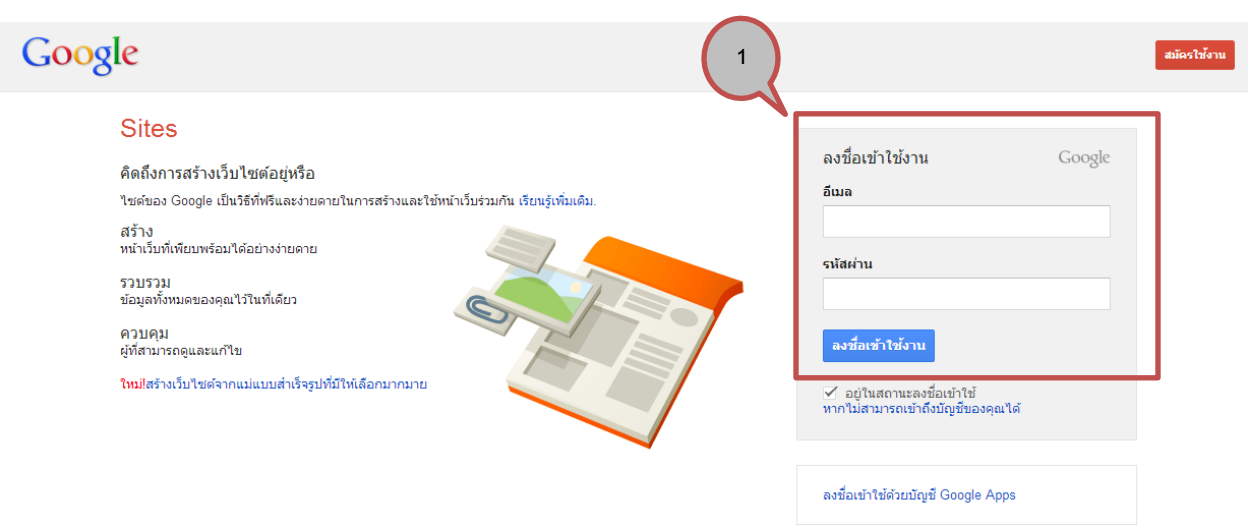

#### เลือกปุ่ม "สร้าง"

| Sites 2       |                                                                                                    | ¢ -                                                                                                    |
|---------------|----------------------------------------------------------------------------------------------------|----------------------------------------------------------------------------------------------------|
| สร้าง         | ถ้ากำลังวางแผนจะสร้างเว็บไซด์<br>Google Sites เป็นวิธีง่ายๆ และไม่มีค่าใช้ว่ายในการสร้างและแบ่งบันหน้าเว็บ เรียนรู้เพิ่มเดิม | คุณสามารถใช้ Sites เพื่อ                                                                                                 |
| ไซต์ของฉัน    |                                                                                                    | <b>วางแผ</b> นประชุมและกิจกรรมของชมรม                                                                                    |
| เว็บไซด์ที่ลบ |                                                                                                    | แบ่งปันข้อมูลในอินทราเน็ตที่มีความปลอดภัยของ<br>บริษัท<br>ทำงานร่วมกันในโครงการของทีม<br>ไม่พลาดการติดต่อกับคนในครอบครัว |
|               |                                                                                                    | เรียนรู้เพิ่มเติมเกี่ยวกับ Google Sites                                                                                  |

- เลือกเทมเพลตที่จะใช้ หากต้องการเลือกดูเทมเพลตอื่นๆ ให้กลิกที่ "เลือกดูเพิ่มเติมในแกลเลอรี่" ซึ่งในที่นี้จะเลือกเป็นแบบ แม่แบบว่างเปล่า
- 4. ตั้งชื่อไซต์ (title) ของคุณ สำหรับส่วนของตำแหน่งไซต์ google sites จะทำการตั้งให้โดยอัติโนมัติ
- 5. เลือกธีมแสดงในเว็บไซต์ ซึ่งสามารถปรับเปลี่ยนในภายหลังได้
- 6. ตัวเลือกเพิ่มเติม ส่วนนี้จะให้ใส่กำอธิบายเว็บไซต์ และมีให้เลือกว่าเนื้อหาภายในเว็บไซต์เหมาะสำหรับผู้ใหญ่เท่านั้น
- 7. พิมพ์รหัสตามที่ปรากฏเพื่อยืนยันว่าเป็นมนุษย์ ไม่ใช่ Bot ของ Google หรือ Spam จากเว็บต่างๆ
- 8. คลิปปุ่ม "สร้าง"

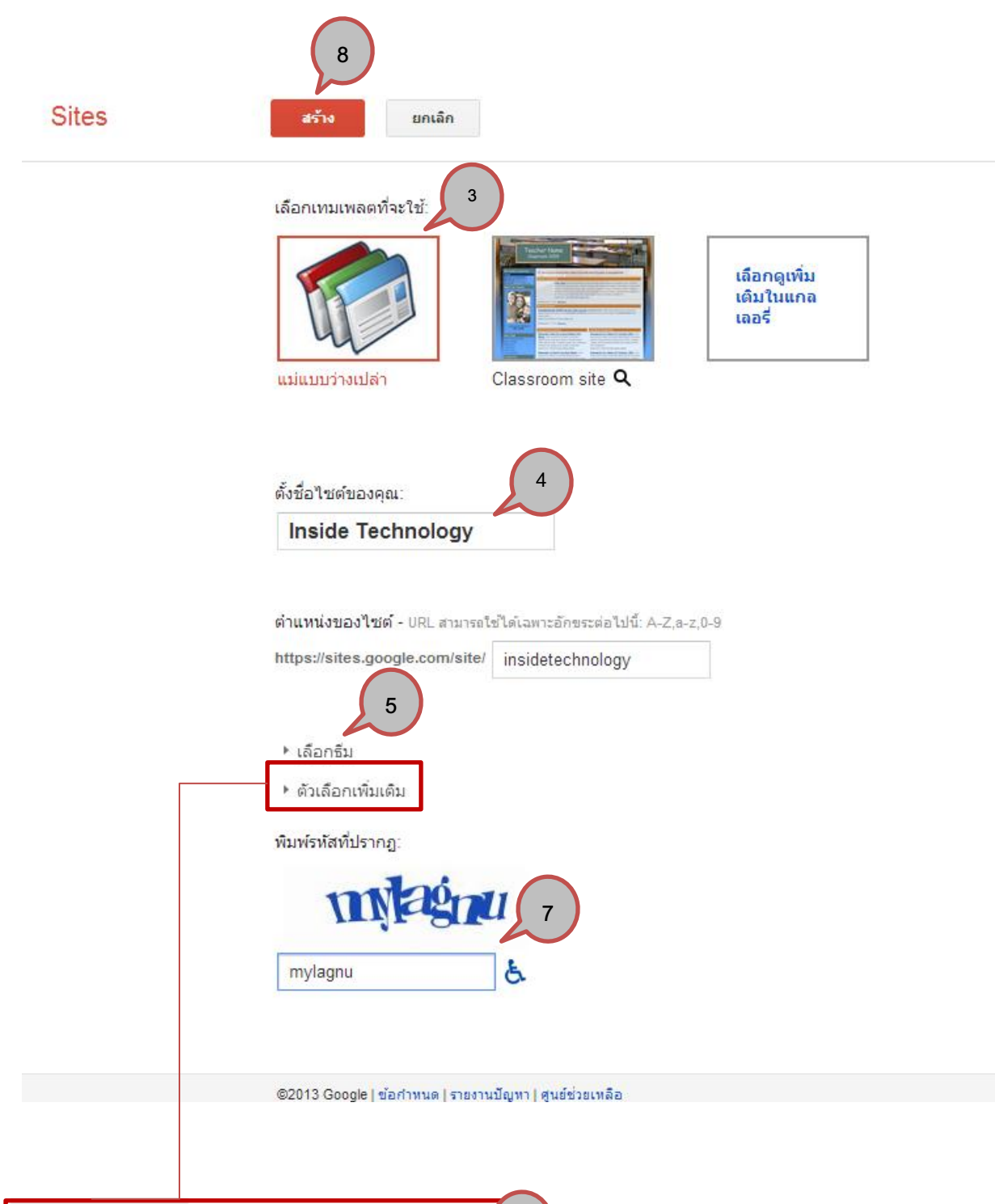

| ▼ ຫັວເລືอกเพิ่มเติม | 6                                        |
|---------------------|------------------------------------------|
| คำอธิบายไซต์<br>    |                                          |
|                     |                                          |
|                     |                                          |
| ไซต์นี้ประกอบ       | ด้วยเนื้อหาที่เหมาะสำหรับผู้ใหญ่เท่านั้น |

9. เมื่อสร้างไซต์เสร็จแล้วจะปรากฏหน้าตาเว็บไซต์ดังภาพ จากนั้นเริ่มตกแต่งเว็บไซต์

| หน่ | <b>้าแรก</b> อัปเดตเมื่อ 12 นาที | ก่อน       |                                              |                                                                   | 1                        | <ul> <li>เพิ่มเดิม &lt; 🚫 แบ่งปัน</li> </ul> |
|-----|----------------------------------|------------|----------------------------------------------|-------------------------------------------------------------------|--------------------------|----------------------------------------------|
|     | Inside of                        | Technology |                                              |                                                                   |                          | เลือกไซด์นี้                                 |
|     | ากโาแรก<br>และสรไซด์             | หน้าแรก    |                                              | 9                                                                 |                          |                                              |
|     |                                  |            | <u>กิจกรรมล่าสุดของไซต์</u>   <u>รายงานก</u> | <u>ารละเมิด   พิมพ์หน้าเว็บ   ลบสิทธิ์การเข้าถึง</u>   ขับเคลื่อง | งโดย <u>Google Sites</u> |                                              |

#### <u>การใช้งาน Theme</u>

10. ตกแต่งเว็บไซต์ โดยการเปลี่ยน Theme เพื่อให้เว็บไซต์มีรูปแบบแสดงที่สวยงาม โดยคลิกเลือก "เพิ่มเติม"

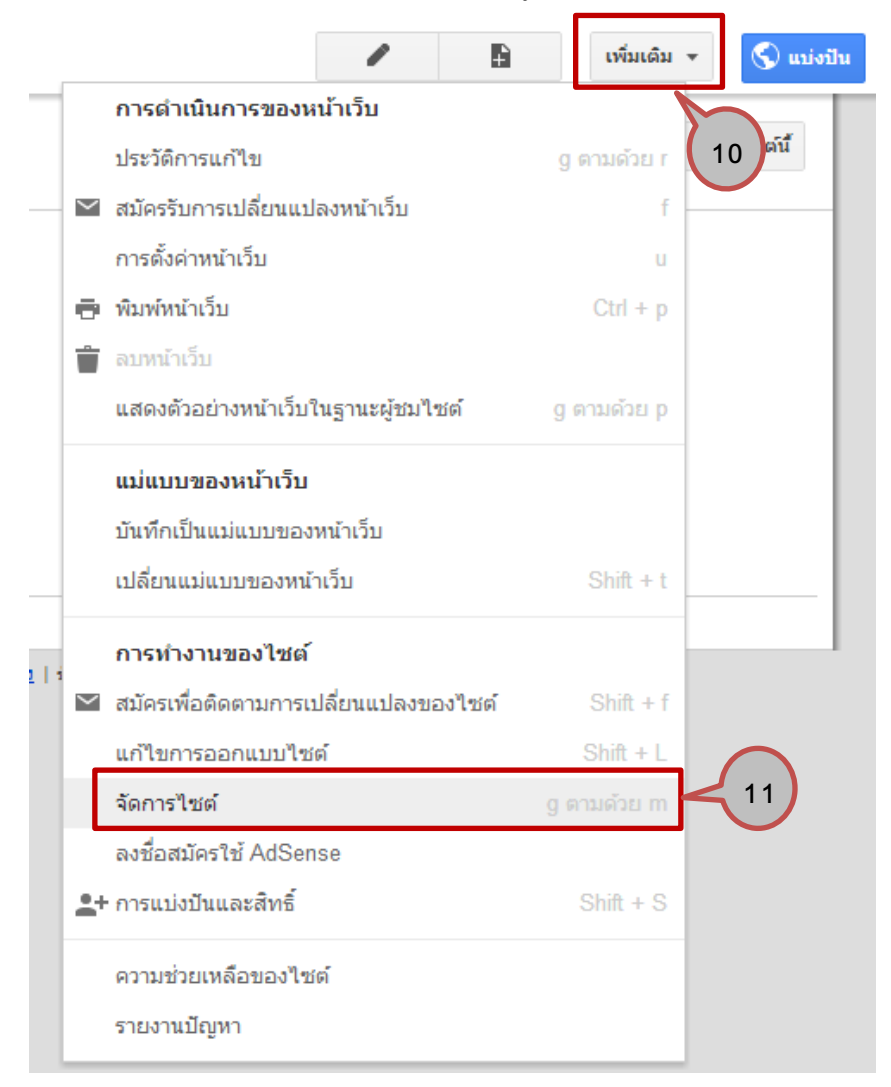

#### 11. เลือกจัดการไซต์

12. สังเกตเมนูค้านซ้าย เลือก "ธีม"

| ตัวอย่างการจัดทำเว็บ              | ชื่อไซต์                                                                                                 |
|-----------------------------------|----------------------------------------------------------------------------------------------------|
| กิจกรรมล่าสุดของไซต์              | ตัวอย่างการจัดทำเว็บ                                                                                     |
| หน้า<br>ใฟล์แบบ                   | คำอธิบายไซด์ - ไซด์นี้มีวัตถุประสงค์อะไร                                                                 |
| แม่แบบของหน้าเว็บ                 | เจาะกระแสเทคโนโลยี                                                                                       |
| สคริปต์ของ Apps<br>รายการที่ถูกลบ | <i>h</i>                                                                                                 |
| ทั่วไป<br>การแบ่งปันและสิทธิ์     | เนื้อหาสำหรับผู้ใหญ่<br>🦳 ไซต์นี้ประกอบด้วยเนื้อหาที่เหมาะสำหรับผู้ใหญ่เท่านั้น                          |
| AdSense<br>ที่อยู่เว็บ            | หน้าเริ่มต้น - นี่คือหน้าที่เชื่อมโยงไปถึงเริ่มต้นที่ผู้ใช้จะพบเมื่อเข้าสู่ใชต์ของคุณ<br>หน้าแรก เปลี่ยน |

# 13. เลือกธีมได้ตามที่ต้องการ หากต้องการเลือกดูตัวอย่างให้กลิก "ดูตัวอย่าง" หรือหากไม่ต้องการดูตัวอย่าง กลิก "บันทึก"

| จัดการไซต์             | บันทึก ดูตัวล         | อย่าง ยกเล็ก           |                       |                         |                                |                      |                  |
|------------------------|-----------------------|------------------------|-----------------------|-------------------------|--------------------------------|----------------------|------------------|
| < ตัวอย่างการจัดทำเว็บ | เ 1.3 ซ้ หรือ         | สร้างธืมที่คุณกำหนดเอง |                       |                         |                                |                      |                  |
| กิจกรรมล่าสุดของไซต์   |                       |                        |                       |                         |                                | -                    | ri               |
| หน้า 14                |                       |                        |                       |                         |                                |                      | - i'e            |
| ไฟล์แนบ                |                       |                        |                       |                         |                                |                      | ¢⇒.              |
| แม่แบบของหน้าเว็บ      | ภูเขาน้ำแข็ง <b>Q</b> | ฟ้าเปิด <b>Q</b>       | ขอบโค้ง <b>Q</b>      | ขรึมเข้ม <b>Q</b>       | เรียบง่าย <b>Q</b>             | เหลืองส้ม Q          | กึ่งไม้ Q        |
| สคริปต์ของ Apps        |                       |                        |                       |                         |                                |                      |                  |
| รายการที่ถูกลบ         |                       |                        |                       | -                       |                                |                      | ~                |
| ทั่วไป                 |                       |                        |                       |                         |                                |                      |                  |
| การแบ่งปันและสิทธิ์    |                       |                        |                       |                         |                                |                      |                  |
| AdSense                | สมุดโน้ต <b>Q</b>     | สมุดฉีก <b>Q</b>       | ภาพว่างเปล่า <b>Q</b> | ไมโครบลูพรินต์ <b>Q</b> | <sup>ไ</sup> มโครไลท์ <b>Q</b> | ไมโครสปอร์ต <b>Q</b> | ເມດີສັນ <b>Q</b> |

# 14. คลิกที่ชื่อไซต์ เพื่อกลับไปยังหน้าเว็บไซต์

#### <u>การแก้ไขหน้าเพจ</u>

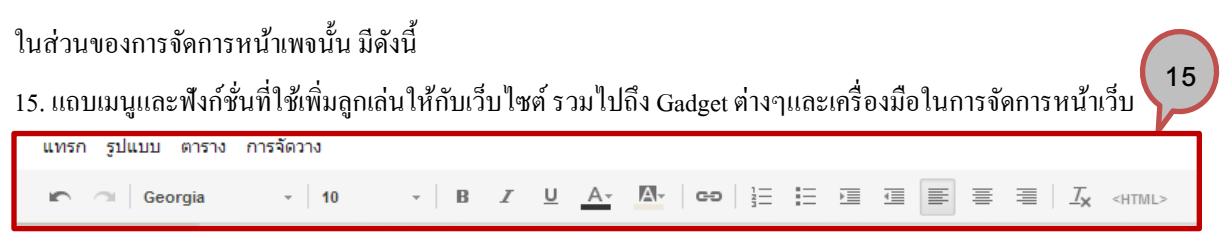

เมนู "แทรก" เป็นเมนูที่ควบคุมเกี่ยวกับการใช้มีเดีย เช่น การใส่รูปภาพ ลิงก์ วิดิโอ และ gadget ต่างๆ จึงทำให้เมนูนี้ถูกใช้
 งานบ่อยที่สุด

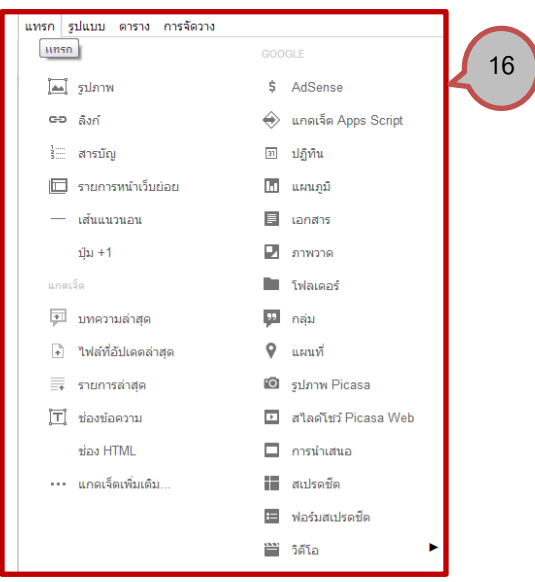

17. เมนู "รูปแบบ" เป็นเมนูที่ใช้กำหนครูปแบบของตัวอักษร ซึ่งเป็นรูปแบบคำสั่งเคียวกันกับแถบเมนู

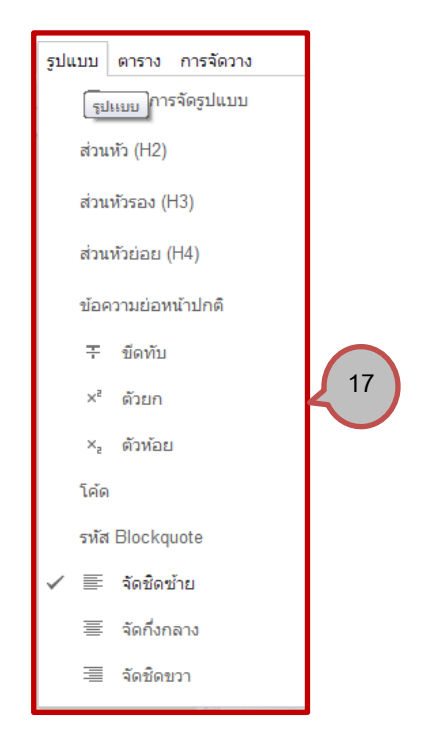

18. เมนูตาราง เป็นเมนูที่ใช้สร้าง หรือจัดการข้อมูลในรูปแบบตาราง

| ตาราง การจัดวาง    |    |
|--------------------|----|
| แป ตาราง ไง        |    |
| แทรกแถวด้านบน      |    |
| แทรกแถวด้านล่าง    | 18 |
| แทรกคอลัมน์ทางซ้าย |    |
| แทรกคอลัมน์ทางขวา  |    |
| ลบตาราง            |    |
| ລນແຄວ              |    |
| ลบคอลัมน์          |    |
|                    |    |

19. เมนู "การจัดวาง" เป็นเมนูที่ใช้สำหรับกำหนดรูปแบบการจัดวางคอลัมน์ในหน้าเพจ

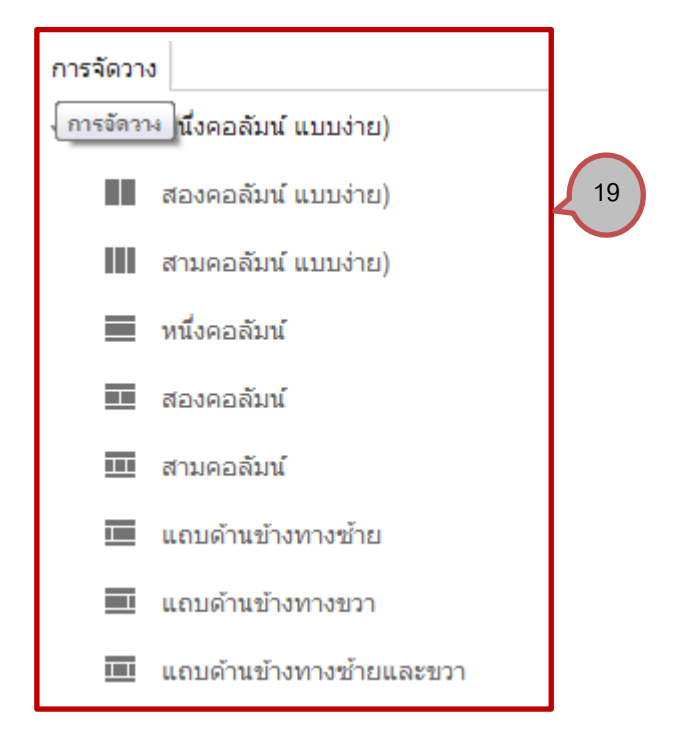

# การเพิ่ม Text Generator

20. เข้าไปที่เว็บสร้าง Text generator เลือกตกแต่งตามแบบที่ต้องการแล้ว Get Code (เฉพาะ HTML) เสร็จแล้วนำมาเพิ่มในเพจ หน้าแรก เลือกคลิกปุ่ม 🖍 "แก้ไขหน้าเว็บ"

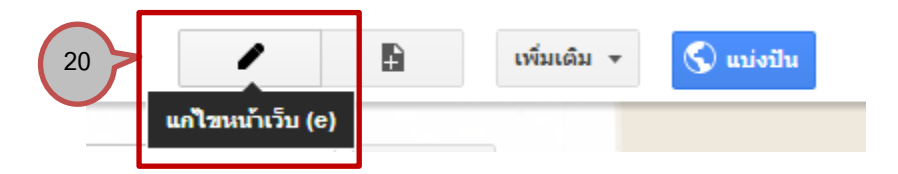

21. หน้าเพจที่ให้แก้ไขรายละเอียด จะมี Toolbar ในการจัดรูปแบบข้อความต่างๆ ให้เลือก tag "<HTML>" 🦯

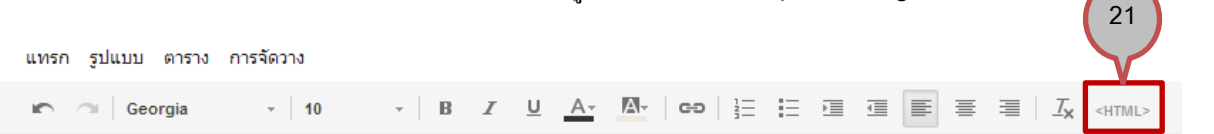

22. วาง Code Html ที่ Get มาจากเว็บ Text Generator ในช่อง Text box

| หนาแรก<br>แทรก รูปแบบ ตาราง การจัดวาง                                                                                                    | บันทึก ยกเลิก |
|----------------------------------------------------------------------------------------------------|---------------|
| x                                                                                                    | 22            |
| ตัวอย่างการจัดทำเว็บ                                                                                                    | เลือกไซต์นี้  |
| uñ'lu HTML     24       HTML     uteorération <a href="http://www.textspace.net/glitter_text/"><img <="" alt="Glitter Text Generator at TextSpace.net" border="0" td=""/>       sr="http://img832.imageshack.us/img832/1766/13686688074e50344da.glf"&gt;</a> | ×             |

- 23. หากต้องการดูตัวอย่างก่อนบันทึก ให้เลือกแท็บแสดงตัวอย่าง
- 24. เรียบร้อยแล้ว เลือกปุ่ม "อัปเคต"
- 25. เลือกปุ่ม "บันทึก" เพื่อบันทึกหน้าเพจ

# <u>การเพิ่มรูปภาพ</u>

26. คลิกปุ่ม 🖍 "แก้ไขหน้าเว็บ" แล้วเลือกปุ่ม "แทรก"

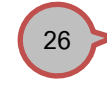

|               | แทรก รูปแบบ ตาราง การจัดวาง                                 |                        |
|---------------|-------------------------------------------------------------|------------------------|
|               | ทั่วไป                                                      | GOOGLE                 |
| 27            | [้่่่่ ฐปภาพ                                                | \$ AdSense             |
| $\overline{}$ | <b>G</b> อ ลิงก์                                            | 🔶 แกดเจ็ต Apps Script  |
|               | ร่ สารบัญ                                                   | <u>ิ</u> จา ปฏิทิน     |
|               | 🔟 รายการหน้าเว็บย่อย                                        | 🚹 แผนภูมิ              |
|               | — เส้นแนวนอน                                                | 🗐 เอกสาร               |
|               | ปุ่ม <b>+</b> 1                                             | 🗾 ภาพวาด               |
|               | แกดเจ็ต                                                     | โฟลเดอร์               |
|               | 💼 บทความล่าสุด                                              | 🥦 កតុំររ               |
|               | <table-of-contents> ไฟล์ที่อัปเดตล่าสุด</table-of-contents> | 🕈 แผนที                |
|               | ≣∓ รายการล่าสุด                                             | 🖸 รูปภาพ Picasa        |
|               | [่่ี่ ]ี่ ช่องข้อความ                                       | 🗈 สไลด์โชว์ Picasa Web |
|               | ช่อง HTML                                                   | 🗖 การนำเสนอ            |
|               | •••• แกดเจ็ตเพิ่มเติม                                       | สเปรดช์ต               |
|               |                                                             | 😑 ฟอร์มสเปรดช์ต        |
|               |                                                             | 🗎 วิดีโอ 🕨 🕨           |

#### 27. เลือกเมนู "รูปภาพ"

28. จะปรากฏ Dialog box เพิ่มภาพ จากนั้นให้อัพโหลดภาพโดยเลือก "เลือกไฟล์" แล้วคลิกที่ไฟล์ภาพที่ต้องการ

| เพิ่มภาพ                                                     |                                        | × |
|--------------------------------------------------------------|----------------------------------------|---|
| <ul> <li>ภาพที่อัปโหลด</li> <li>ที่อยู่เว็บ (URL)</li> </ul> |                                        |   |
|                                                              | อัปโหลดภาพ เลือกไฟล์ ไม่ได้เลือกไฟล์ใด |   |
| ข้อความแทน                                                   | (ไม่บังคับ):                           |   |
| ตกลง <b>ยกเลิก</b>                                           |                                        |   |

# 29. สามารถจัดรูปแบบของภาพได้ โดยเลือกรูปแบบที่ต้องการจาก popup ที่ขึ้นภายใต้รูปภาพ

| ลิงก์: | ไปที่ลิง | าก์: <u>htt</u> p | os://site | es.goog | gle.co | mog | y/home/ | banner | -site.pi | <u>ng</u> - <u>เปลี่ย</u> | <u>าน</u> - <u>ลบ</u> |    |
|--------|----------|-------------------|-----------|---------|--------|-----|---------|--------|----------|---------------------------|-----------------------|----|
| ภาพ:   | =        | +                 | =         | רם      | ٦      | L   | ด้นฉบับ |        | •        | $\times$                  |                       | 29 |

# <u>การเพิ่มลิงก์</u>

30. การเชื่อมโยงลิงก์ภายในเว็บไซต์ ให้กลิกปุ่ม 🖍 "แก้ไขหน้าเว็บ" เลือกปุ่ม "แทรก" แล้วเลือกเมนู "ลิงก์"

|          | แทรก  | ຽປແນນ   | ตาราง    | การจัดวาง |   |
|----------|-------|---------|----------|-----------|---|
|          | ทั่วไ | al      |          |           |   |
|          |       | รูปภาพ  |          |           |   |
| 30       | cə    | ลิงก์   |          |           | ] |
| $\smile$ | 1     | สารบัญ  |          |           |   |
|          |       | รายการ  | หน้าเว็บ | ບ່ວຍ      |   |
|          | _     | เส้นแนว | ่วนอน    |           |   |
|          |       | ปุ่ม +1 |          |           |   |

31. จะปรากฏ Dialog box สร้างลิงก์ เลือกหน้าเว็บไซต์ที่ต้องการจะเชื่อมโยง ซึ่งสามารถดูได้จาก แผนผังไซต์ และ การ เปลี่ยนแปลงข้อมูลล่าสุดบนเว็บไซต์ เสร็จแล้วเลือกปุ่ม "ตกลง"

| สร้างลิงก์                |                     |                      |                   |  |
|---------------------------|---------------------|----------------------|-------------------|--|
| หน้าเว็บของไซต์           |                     |                      | ٩                 |  |
| ที่อยู่เว็บ               | แผนผังไชต์          | การเปลี่ยนแปลงล่าสุด |                   |  |
| สคริปต์ของ Apps           | 🔲 ตัวอย่างการจัดทำเ | ว็บ                  |                   |  |
|                           | 🖨 หน้าแรก           |                      |                   |  |
|                           | เอกสาร              |                      |                   |  |
|                           |                     |                      |                   |  |
|                           |                     |                      |                   |  |
|                           |                     |                      |                   |  |
|                           |                     |                      |                   |  |
|                           |                     |                      |                   |  |
|                           |                     |                      |                   |  |
|                           |                     |                      |                   |  |
|                           |                     |                      | สร้างหน้าเว็บใหม่ |  |
| เปิดลิงก์นี้ในหน้าต่างใหม | i                   |                      |                   |  |
| ตกลง ยกเลิก               |                     |                      |                   |  |

32. การเชื่อมโยงลิงก์จากภายนอก ให้ทำตามข้อ 30 แล้วจะปรากฏ Dialog box สร้างลิงก์ ซึ่งในที่นี้จะเลือกใช้แบบ "ที่อยู่เว็บ"

×

| <b>ৱ</b> হঁন<br>সমান | <b>มลิงก์</b><br>เว็บของไซต์ | ข้อความที่จะแสดง:                |
|----------------------|------------------------------|----------------------------------|
| 32 ที่อยุ<br>สคริ    | ุ่เว็บ<br>ปต์ของ Apps        | ลิงกัไปที่ URL นี้:              |
|                      |                              | ຕັວລະ່າຈ: www.google.com/igoogle |
|                      |                              |                                  |
|                      |                              |                                  |
|                      | 1. <b>2. 1.</b> 7.           | 34                               |
| 35                   | ดลงกนในหนาตางไหม             |                                  |

33. โดยใส่ข้อความที่ช่อง "ข้อความที่จะแสดง" และ ใส่ URL ที่ช่อง ลิ้งก์ไปที่ URL นี้
34. หากต้องการให้ลิงก์เปิดในหน้าต่างใหม่ ให้ดึกที่ checkbox "เปิดลิงก์นี้ในหน้าต่างใหม่"
35. เสร็จแล้วคลิกปุ่ม "ตกลง"

#### <u>การเพิ่มหน้าเพจเว็บไซต์</u>

36. เริ่มค้นสร้างหน้าเพจ โดยคลิกที่ปุ่ม คำนบนขวาของหน้าจอ
37. เมื่อเปิดหน้าสร้างเพจใหม่ขึ้นมาแล้ว กรอกชื่อ ตั้งชื่อหน้าเว็บของคุณ

| Sites | 40 สร้าง ยกเล็ก         |  |
|-------|-------------------------|--|
|       | ตั้งชื่อหน้าเว็บของคุณ: |  |
|       | 1. เอกสาร               |  |

URL หน้าเว็บของคุณ: /site/insideoftechnology/home/<mark>1-xeksar เปลี่ยน URL</mark>

| เลือกตำแหน่ง  |                              |        |
|---------------|------------------------------|--------|
| 🔵 วางหน้าเว็บ | บที่ระดับบนสุด               |        |
| อางหน้าเว็บ   | ⊔ไว้ใต้ห <mark>น้าแรก</mark> |        |
| หน้าแรก »     | 1. เอกสาร                    | $\leq$ |
| * เลือกต่า    | าแหน่งอื่น                   |        |
| 🔲 ด้วอย่า     | งการจัดทำเว็บ                |        |
| 🦾 หน้าแร      | ก                            |        |
|               |                              |        |
|               |                              |        |
|               |                              |        |
|               |                              |        |

กิจกรรมล่าสุดของไซต์ | รายงานการละเมิด | พิมพ์หน้าเว็บ | ลบสิทธิ์การเข้าถึง | ขับเคลื่อนโดย Google Sites

### 38. เลือกเทมเพลตที่จะใช้ ซึ่งในส่วนนี้มีให้เลือกอยู่ 4 รูปแบบคือ

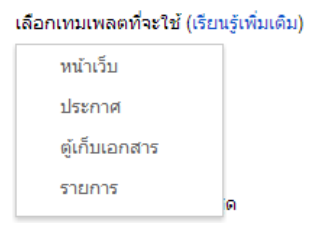

โดยแตกต่างกัน ดังนี้

- หน้าเว็บ เป็นหน้าหลักของเว็บไซต์ใช้ในการให้ข้อมูลและประกาศต่างๆ ของเว็บไซต์
- ดู้เก็บเอกสาร ใช้สำหรับอัพโหลดไฟล์ต่างๆ เช่น รูปภาพ , เพลง และอื่นๆ ซึ่งสามารถแชร์ให้คนอื่นดาวน์โหลดได้
- ประกาศ ใช้ในการประกาศข้อความ หรือ แสดงบทความต่างๆ
- รายการ ใช้แสดงรายการต่างๆ รวมถึงรายละเอียดของแต่ละรายการด้วย

เลือกตำแหน่งเมนูที่ต้องการ
 40. คลิกปุ่ม "สร้าง"

# การใช้งาน Gadget

## <u>การสร้างเอกสาร</u>

41. คลิกปุ่ม 🖍 "แก้ไขหน้าเว็บ" เลือกปุ่ม "แทรก" แล้วเลือกเมนู "เอกสาร" ในกรณีที่มีเอกสารใน Google Document ให้ เลือกเอกสารที่ด้องการนำมาแสดง แล้วกดปุ่ม "เลือก"

| oogle เอกสาร                |                                                                                                    |                                                                                                    | ٩, ١                                                                                                    |                           |
|-----------------------------|----------------------------------------------------------------------------------------------------|----------------------------------------------------------------------------------------------------|----------------------------------------------------------------------------------------------------|---------------------------|
| เอกสาร                      |                                                                                                    |                                                                                                    |                                                                                                    |                           |
| งานน่าเสนอ                  |                                                                                                    | Secondary Secondary Secondary Secondary Secondary Secondary Secondary Secondary Secondary Secondary Secondary S                                                                                                    | Englis Han Reinford (aller<br>ing concerns of the nation distribution in your a data the in pro-<br>ter to the pro-second and the second and the second<br>concerns of the second and the second and the second and the<br>second and the second and the second and the second and the<br>second and the second and the second and the second and the second and the<br>second and the second and the second an |                           |
| สเปรดช์ต                    | An exception of the second second sec                                                       |                                                                                                    | California<br>California<br>California<br>California<br>California<br>California<br>California                                                                                                    |                           |
| ฟอร์ม                       |                                                                                                    |                                                                                                    | Storight State of the State of the State of                                                                       |                           |
| วิดีโอ                      | <ul> <li>A set of the set of the set of</li></ul>                                                  |                                                                                                    | <ul> <li>A second second s</li></ul>                                                                |                           |
| ภาพวาด                      | The Art Research of the Art Research of the Ar                                                       |                                                                                                    | End and the set of the set of the set o                                                                           |                           |
| โฟลเดอร์                    |                                                                                                    |                                                                                                    |                                                                                                    |                           |
| ฏิทิน                       | contractionation of the second second s                                                                                                    | Die Ster State (Strange) op 41.0 mm                                                                                                    | Receive Shoe Training.<br>Provide State Training Comparison of the Comparison of the C                                                                    | $\langle \langle \rangle$ |
| มนที่                       | Truits could be have variance in such that were<br>service on place service measurements of the 10<br>def ar monomous place<br>service default water were into the days not impli-<br>ference about the measure of parts of the days not impli-<br>ference about the measure of parts of the measurements of a<br>service of the measurements of the measurements of a<br>service of the measurements of the measurements of a<br>service of the measurements of the measurements of the<br>service of the measurements of the measurements of the<br>service of the measurements of the measurements of the<br>service of the measurements of the service of the service of the<br>service of the service of the service of the service of the service of the<br>service of the service of the service of the service of the service of the<br>service of the service of the service of the service of the service of the<br>service of the service of the service of the service of the service of the<br>service of the service of the service of the service of the service of the service of the<br>service of the service of the service of the service of the service of the<br>service of the service of the service of t | A service state<br>the second set of a set of a set of a<br>set of a second set of a set of a set<br>of a set of a set of a set of a set<br>of a set of a set of a set of a set of a<br>set of a set of a set of a set of a set<br>of a set of a set of a set of a set<br>of a set of a set of a set of a set<br>of a set of a set of a set of a set<br>of a set of a set of a set of a set of a set<br>of a set of a set of a set of a set<br>of a set of a set of a set of a set<br>of a set of a set of a set of a set<br>of a set of a set of a set of a set<br>of a set of a set of a set of a set of a set<br>of a set of a set of a set of a set of a set of a set<br>of a set of a set of | <ul> <li>Construction of the second second seco</li></ul>                                                                |                           |
| มนที่ของฉัน                 | Contrartine field of effective and the contract providence may<br>determine the contract of the contract providence may<br>determine the contract providence of the contract providence<br>determine the contract providence of the contract providence<br>between the contract providence of the contract providence<br>contract providence of the contract providence of the contract<br>contract providence of the contract providence of the contract providence<br>contract providence of the contract providence of the contract providenc                                  | Comparing any exercision<br>prices to recompare 4 count<br>and any exercision of the second second secon                            | Collection and Balance and Balance and                                                                          |                           |
| ปโห <mark>ลดภา</mark> พถ่าย | rounderfel<br>nauf de romaniste anderen anderen anderen<br>voogste nauf de trij<br>ste anverde satief de teken kennen.                                                                                                    | Annual Control of Control of Cont                                | Martin Martin, S. S. Santa, and S. S. Santa, and S. S. Santa, and S. Santa, and Santa, and Santa, and                                                                          |                           |
| casa Photos                 |                                                                                                    |                                                                                                    |                                                                                                    |                           |
| casa Albums                 |                                                                                                    |                                                                                                    |                                                                                                    |                           |
| ้อกไว้ล่าสุด                |                                                                                                    |                                                                                                    |                                                                                                    |                           |
|                             | หรือวางที่อยู่เว็บที่นี่:                                                                                                    |                                                                                                    |                                                                                                    |                           |

42. จากนั้นให้ตั้งก่าการแสดงผลของเอกสาร แล้วกลิกปุ่ม "บันทึก"

|    | แทรก Google Document                                                                                                    | × |
|----|----------------------------------------------------------------------------------------------------|---|
|    | <u>ทดสอบ Google site</u> เปลี่ยน                                                                                                    |   |
| 42 | <ul> <li>แสดง:</li> <li>✓ รวมเส้นขอบรอบๆ เอกสารของ Google</li> <li>✓ รวมชื่อ: โทดสอบ Google site</li> <li>ความสูง: 600 พิกเซล</li> <li>ความกว้าง: พิกเซล (เว้นว่างไว้เพื่อใช้ความกว้าง 100%)</li> </ul> |   |
|    | บันทึก ยกเฉิก                                                                                                    |   |

43. คลิกปุ่ม "บันทึก" ตรงมุมบนขวาของหน้าจอ เพื่อบันทึกหน้าเพจที่ได้สร้างขึ้น

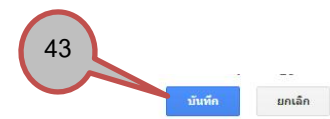

| ด้วอย่าง                          | การจัดทำเว็บ                          | เลือกไซด่นี้ |
|-----------------------------------|---------------------------------------|--------------|
| * หน้าแรก<br>เอกสาร<br>แผนผังไชด์ | ⊸ เอกสาร                              |              |
|                                   | เอกสารของ Google<br>"ทศสบ Google ste" |              |
| E Starter                         |                                       |              |

### <u>การสร้างงานนำเสนอ หรือ Presentation</u>

44. คลิกปุ่ม 🖍 "แก้ไขหน้าเว็บ" เลือกปุ่ม "แทรก" แล้วเลือกเมนู "การนำเสนอ"

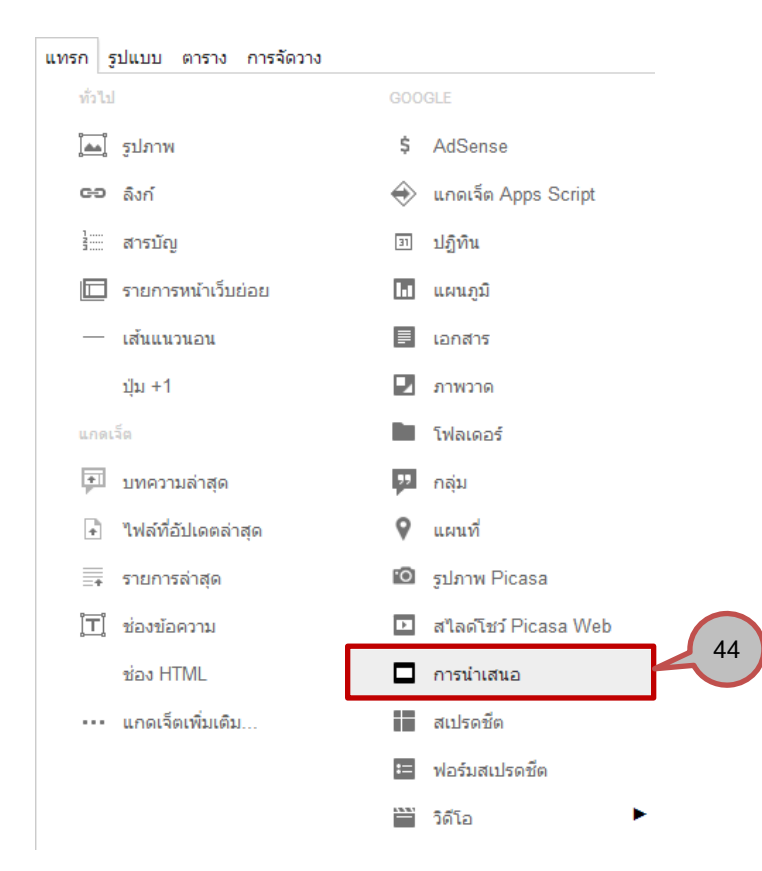

| 15ก                 |                           |   |      |
|---------------------|---------------------------|---|------|
| Google เอกสาร       | 5                         | ٩ | ≣ :: |
| เอกสาร              |                           |   |      |
| งานนำเสนอ           |                           |   |      |
| สเปรดชีต            |                           |   |      |
| ฟอร์ม               | PRESENTATION BY           |   |      |
| วิดีโอ              | าหค เกรธา 🗤               |   |      |
| <mark>ภาพวาด</mark> | and the second            |   |      |
| โฟลเดอร์            |                           |   | 45   |
| ปฏิทิน              |                           |   |      |
| แผนที่              |                           |   |      |
| แผนที่ของฉัน        |                           |   |      |
| อัปโหลดภาพถ่าย      |                           |   |      |
| Picasa Photos       |                           |   |      |
| Picasa Albums       |                           |   |      |
| เลือกไว้ล่าสุด      |                           |   |      |
|                     | หรือวางที่อยู่เว็บที่นี่: |   |      |
|                     |                           |   |      |
|                     |                           |   |      |

45. ในกรณีที่มี Presentationใน Google Document ให้เลือกงานนำเสนอที่ต้องการนำมาแสดง แล้วกดปุ่ม "เลือก"

46. จากนั้นให้ตั้งค่าการแสดงผลของเอกสาร แล้วคลิกปุ่ม "บันทึก"

| แทรก งานนำเสนอของ Google                               | >  |
|--------------------------------------------------------|----|
| <u>วิทคโกรธา</u> เปลี่ยน                               |    |
| แสดง:                                                  |    |
| 🗹 รวมเส้นขอบรอบๆ งานน่าเสนอของ Google                  |    |
| ✓ รวมชื่อ: <mark>วิหตโกรธา</mark>                      |    |
| เริ่มต้นการแสดงภาพสไลด์ทันทีที่โหลดโปรแกรมเล่นเสร็จ    |    |
| 🗌 เริ่มต้นการแสดงภาพสไลด์อีกครั้งหลังจากจบสไลด์สุดท้าย |    |
| <b>ขนาด:</b> เล็ก (410px) 💌                            | 40 |
| บันทึก ยกเลิก                                          |    |

# <u>การสร้างสเปรดชีด</u>

47. คลิกปุ่ม 🖊 "แก้ไขหน้าเว็บ" เลือกปุ่ม "แทรก" แล้วเลือกเมนู "สเปรคชีค"

| แทรก รูปแบบ ตาราง การจัดวาง      |                        |
|----------------------------------|------------------------|
| ทั่วไป                           | GOOGLE                 |
| [้่≜่⊾]้ รูปภาพ                  | \$ AdSense             |
| <b>GD</b> ลึงก์                  | 🔶 แกดเจ็ด Apps Script  |
| ร่ สารบัญ                        | 🗊 ปฏิทิน               |
| 🔲 รายการหน้าเว็บย่อย             | 🖬 แตนภูมิ              |
| — เส้นแนวนอน                     | 📃 เอกสาร               |
| ปุ่ม +1                          | 🗾 ภาพวาด               |
| แกดเจ็ด                          | 🖿 โฟลเดอร์             |
| 🗐 บทความล่าสุด                   | 🤁 ກລຸ່ມ                |
| 🗼 ไฟล์ที่อัปเดตล่าสุด            | 🛛 แผนที่               |
| 📰 รายการล่าสุด                   | 🖸 รูปภาพ Picasa        |
| [ <mark>่ี⊤</mark> ] ช่องข้อความ | 🗈 สไลด์โชว์ Picasa Web |
| ช่อง HTML                        | 🗖 การนำเสนอ            |
| ••• แกดเจ็ตเพิ่มเติม             | สเปรดชัต               |
| -                                | 🖿 ฟอร์มสเปรดชีด        |
|                                  | 🚞 วิดีโอ 🕨             |
|                                  |                        |

48. เลือก สเปรคชีคที่ต้องการนำมาแสคง แล้วคลิกปุ่ม "เลือก"

| แทรก                                                                                                    |                                           | × |
|----------------------------------------------------------------------------------------------------|-------------------------------------------|---|
| Google เอกสาร<br>เอกสาร<br>งานน่าเสนอ<br>สเปรดชึด<br>ฟอร์ม<br>วิดีโอ<br>ภาพวาด<br>โฟลเดอร์<br>ปฏิทิน<br>แผนที่<br>แผนที่<br>แผนที่<br>ของฉัน<br>อัปโหลดภาพถ่าย<br>Picasa Photos<br>Picasa Albums<br>เลือกไว้อ่าสด |                                           | ) |
|                                                                                                    | หรือวางที่อยู่เ-็บที่นี่:<br>เลือก ยกเลิก |   |

49. จากนั้นให้ตั้งก่าการแสดงผลของสเปรดชีด ซึ่งในที่นี้ จะเลือก ดูเป็น : เป็นแบบ รายการ เสร็จแล้วกลิกปุ่ม "บันทึก"

#### แทรก สเปรดชีตของ Google

| <u>ยอดรับออเดอร์</u> เปลี่ยน                                 |
|--------------------------------------------------------------|
| ้แสดง:                                                       |
| 🗹 รวมเส้นขอบรอบๆ สเปรดชีดของ Google                          |
| 🗹 รวมชื่อ: ยอดรับออเดอร์                                     |
| ความสูง: 600 พิกเซล                                          |
| <b>ความกว้าง:</b> พิกเซล (เว้นว่างไว้เพื่อใช้ความกว้าง 100%) |
| ดูเป็น: รายการ                                               |
| บัน <mark>ห์</mark> สเปรดชีด (ที่เผยแพร่)<br>รายการ          |

# 50. เมื่อบันทึกหน้าเพจ ก็จะได้ดังที่ปรากฏ

| ด้      | าอย่าง                                                         | การ | จัด                       | ทำเว็บ                     | ע                          |                                   | เลือก)                                             |
|---------|----------------------------------------------------------------|-----|---------------------------|----------------------------|----------------------------|-----------------------------------|----------------------------------------------------|
|         | <mark>หน้าแรก</mark><br>งานนำเสนอ<br><b>สเปรดชีท</b><br>เอกสาร | ->  | <sup>หน้าแร</sup><br>สีเว | <sub>≏&gt;</sub><br>ปรดชีท |                            |                                   |                                                    |
| 1010    | แผนผังไชด์                                                     |     |                           | บออเดอร์                   |                            |                                   |                                                    |
| 010     |                                                                |     |                           |                            |                            | 1-57 of 57                        | Rows per page: 250 Go                              |
| 3       |                                                                |     | Row                       | <u>v</u> 🔺                 | เดือน/ปี                   | <u>ชื่อลูกค้า</u>                 | รายการ                                             |
| 12      |                                                                |     |                           | + Add                      | (All)                      | (All)                             | (All)                                              |
| 0       |                                                                |     | 1                         | Edit                       |                            | ปาณิสรา <mark>พรหมด</mark> ์      | <mark>แ</mark> ว่นราวด์เอาท์ม่วง                   |
| 2 -     |                                                                |     | 2                         | Edit                       |                            | ดุณมน                             | แว่น vans spicoli 2 Black + แว่นเ                  |
|         |                                                                |     | 3                         | Edit                       |                            | ปารินทร์ ศร <mark>นาราย</mark> ณ์ | <mark>แว่น แวนวิงแมน น้ำตาลเหลือง + เ</mark> งื    |
| n alità |                                                                |     | 4                         | Edit                       |                            | ปนัดดา ถมวงษ์                     | แว่น แวนรุ่น 4Black Fade + แว่นเ                   |
| 3       |                                                                |     | 5                         | Edit                       |                            |                                   |                                                    |
| 調査      |                                                                |     | 6                         | Edit                       | <mark>16 ก.ย</mark> .      |                                   | วีคนี้ป่ามเริ่มได้งาน เลยหยุดเยอะ รั<br>ขายได้แล้ว |
| 10      |                                                                |     | 7                         | Edit                       |                            | ยอดประ                            | จำวีคนี้ป่าล์มหยุดงานเยอะ เลยไม                    |
| 3       |                                                                |     | 8                         | Edit                       | 30 <mark>สิงหาคม</mark> 54 | ยืมตังค์โอนให้ 1500 Kbank         | (ค่าธรรมเนียม <mark>1</mark> 5 บาท T^T) + 400      |
| 2       |                                                                |     | 9                         | Edit                       |                            | ศศิวิมล รอดงาม                    | Hangar ทอง                                         |
| -       |                                                                |     | 10                        | Edit                       |                            | พร้อมโซติ ใจค่า                   | สติ๊กเกอร์แบบละอัน ทั้งหมด 5 อัน                   |

### <u>การสร้างสเปรดชีท</u>

#### <u>การสร้างวิดีโอ</u>

51. คลิกปุ่ม 🖊 "แก้ไขหน้าเว็บ" เลือกปุ่ม "แทรก" แล้วเลือกเมนู "วิคีโอ"

| ทรก รูปแบบ ตาราง การจดวาง                                   |                                     |
|-------------------------------------------------------------|-------------------------------------|
| ทั่วไป                                                      | GOOGLE /   co   ≟Ξ ΕΞ Ξ Ξ Ξ         |
| 🎑 รูปภาพ                                                    | \$ AdSense                          |
| <b>GO</b> ลิงก์                                             | 🔿 แกดเจ็ต Apps Script <b>7ไว้ไป</b> |
| สารบัญ                                                      | 31 ปฏิทิน                           |
| 🔲 รายการหน้าเว็บย่อย                                        |                                     |
| — เส้นแนวนอน                                                | 🗏 เอกสาร                            |
| ⊔ุ้ม +1                                                     | 🛃 ภาพวาด                            |
| แกดเจ็ต                                                     | 🖿 โฟลเดอร์                          |
| 主 บทความล่าสุด                                              | 🤁 កត្ត់រប                           |
| <table-of-contents> ไฟล์ที่อัปเดตล่าสุด</table-of-contents> | 🕈 แผนที่                            |
| ุุ่ิ รายการล่าสุด                                           | 🔟 รูปภาพ Picasa                     |
| [๋ี่ี ี่ ช่องข้อความ                                        | 📧 สไลด์โชว์ Picasa Web              |
| ช่อง HTML                                                   | 🗖 การนำเสนอ                         |
| •••• แกดเจ็ตเพิ่มเติม                                       | สเปรดชีด                            |
|                                                             | ≔ ฟอร์มสเปรดช์ต                     |
|                                                             | 🗎 วิดีโอ 🕨 Google วิดีโอ            |
|                                                             | YouTube                             |
| 10                                                          | วิดีโอของ Google เอกสาร             |

52. นำ URL วิดี โอจาก youtube มาวางในช่อง "วาง URL วิดี โอ YouTube ของกุณ" แล้วกลิกปุ่ม "บันทึก"

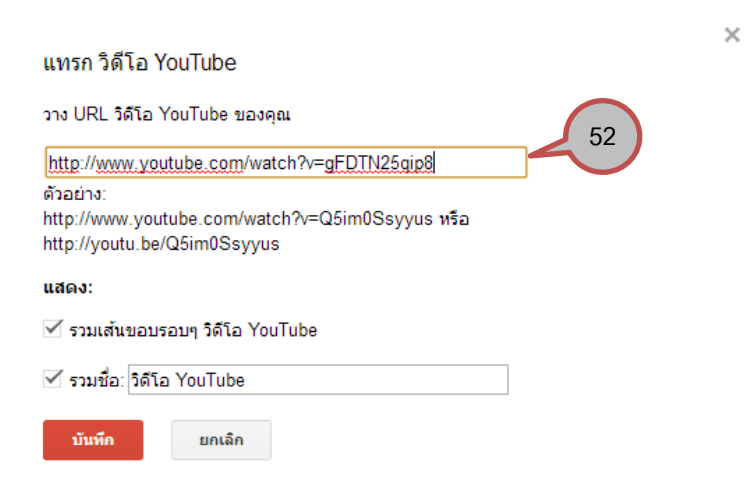

## 53. เมื่อบันทึกหน้าเพจแล้ว ก็จะปรากฏวิดี โอ ดังภาพ

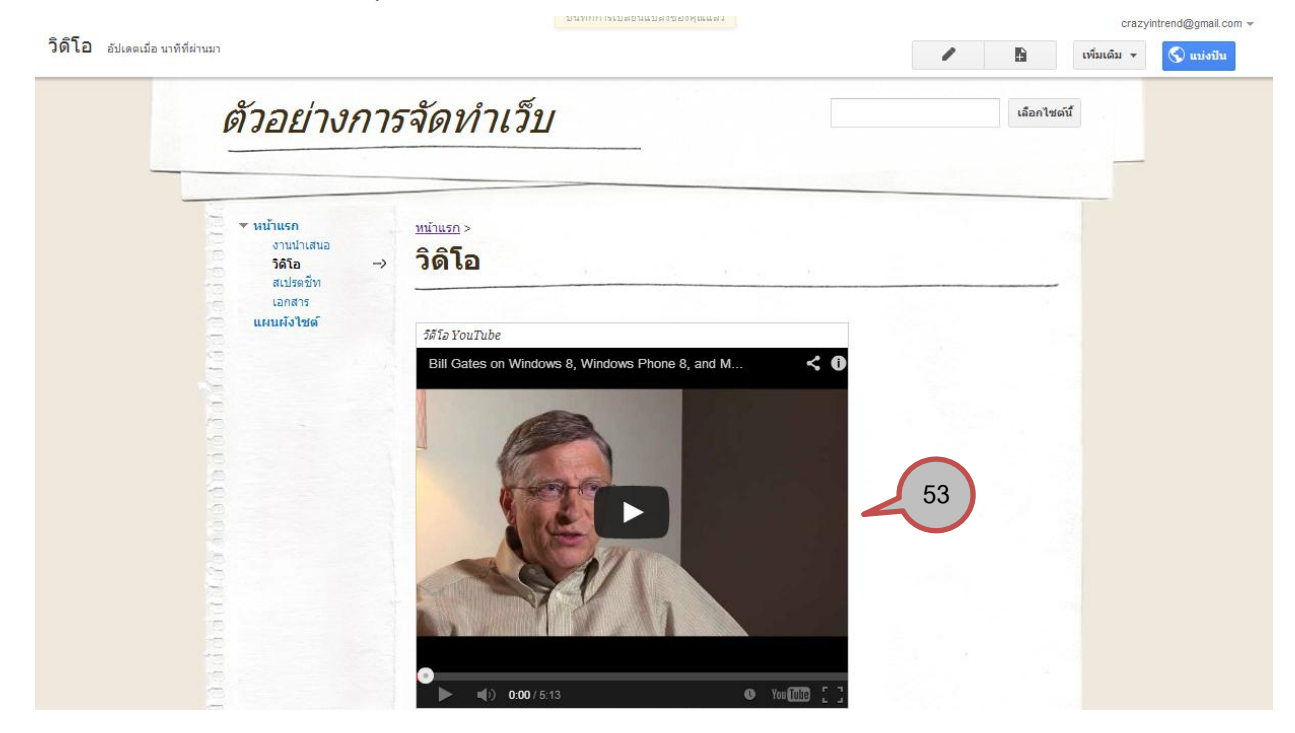

# <u>การสร้างแผนที่</u>

54. คลิกปุ่ม 🖊 "แก้ไขหน้าเว็บ" เลือกปุ่ม "แทรก" แล้วเลือกเมนู "แผนที่"

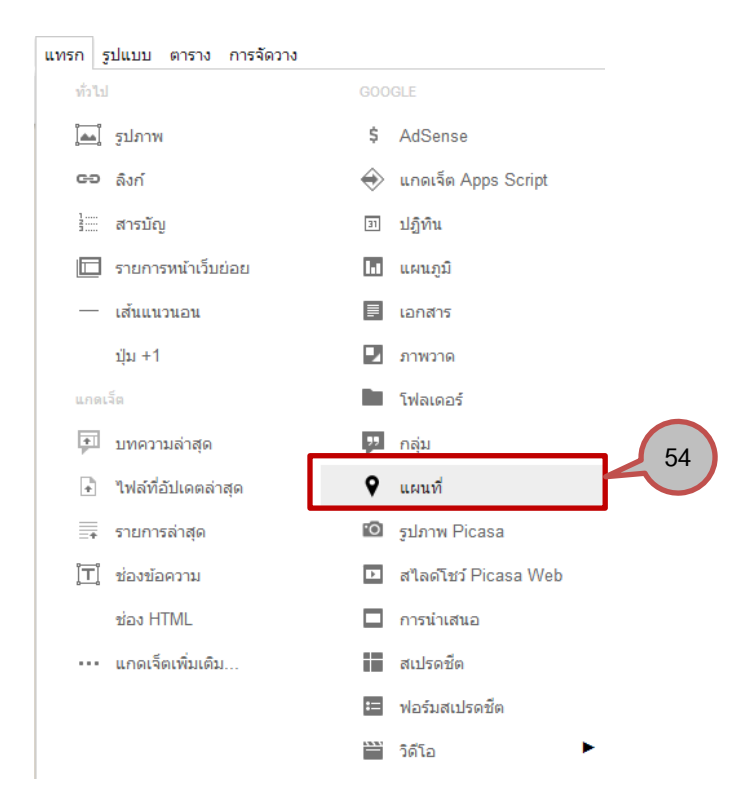

55. ระบุสถานที่ เพื่อค้นหาปลายทาง และวางเครื่องหมายบอกตำแหน่ง เสร็จแล้วคลิกปุ่ม "เลือก"

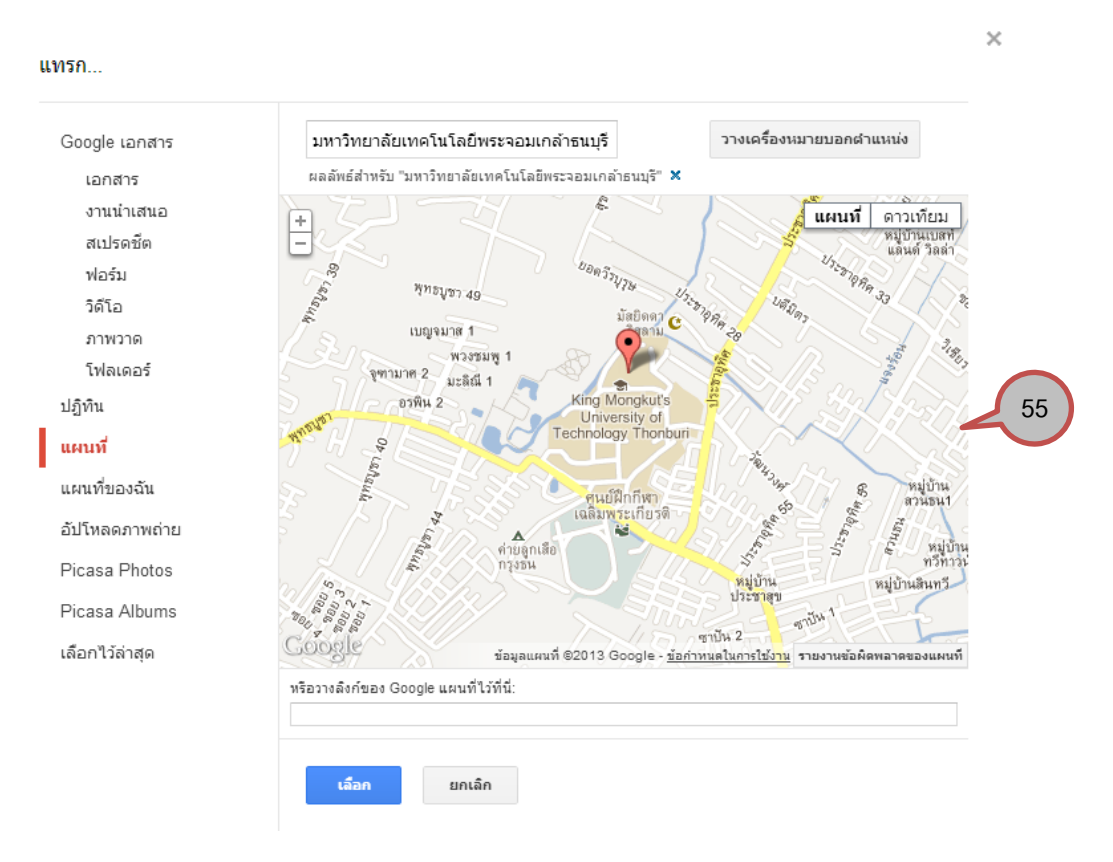

56. ตั้งค่าการแสดงผลของแผนที่

| แทรก Google Map                                              |         |
|--------------------------------------------------------------|---------|
| King Mongkut's University Thon Buri Bangmod Campus           | เปลี่ยน |
| ้นสดง:                                                       |         |
| 🗹 รวมเส้นขอบรอบๆ แผนที่ของ Google                            | EC      |
| 🗹 รวมชื่อ: King Mongkut's University of Technology Thon      | 200     |
| ความสูง: 500 พิกเซล                                          |         |
| <b>ความกว้าง:</b> พิกเซล (เว้นว่างไว้เพื่อใช้ความกว้าง 100%) |         |
| บันทึก ยกเล็ก                                                |         |

×

## 57. เมื่อบันทึกหน้าเพจ ก็จะปรากฏคังภาพ

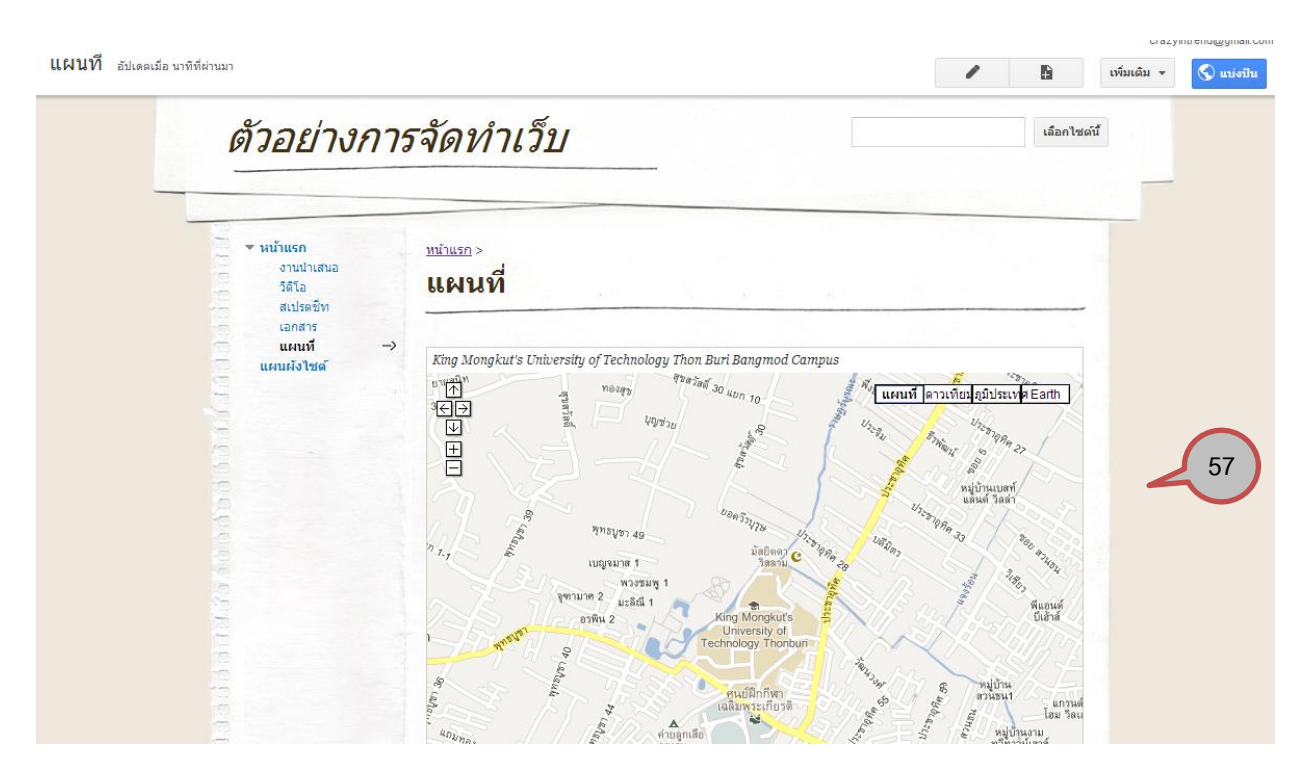

# <u>การสร้างปฏิทิน</u>

58. คลิกปุ่ม 📕 "แก้ไขหน้าเว็บ" เลือกปุ่ม "แทรก" แล้วเลือกเมนู "ปฏิทิน"

| แทรก  | รูปแบบ ตาราง การจัดวาง |               |                     |
|-------|------------------------|---------------|---------------------|
| ทั่วไ | เป                     | G00           | GLE                 |
|       | ] รูปภาพ               | \$            | AdSense             |
| C:    | ว ลิงก์                | $\Rightarrow$ | แกดเจ็ต Apps Script |
| 1     | สารบัญ                 | 31            | ปฏิทิน              |
|       | รายการหน้าเว็บย่อย     | 1.1           | แผนภูมิ             |
| _     | - เส้นแนวนอน           |               | เอกสาร              |
|       | ปุ่ม +1                |               | ภาพวาด              |
| แก    | ดเจ็ต                  |               | โฟลเดอร์            |

# 59. เลือกปฏิทินที่ต้องการแสดง เสร็จแล้วคลิกปุ่ม "เลือก"

| Google (apars   | crazyintrend@gmail.com            | 14 พ.ค.   |
|-----------------|-----------------------------------|-----------|
| เอกสาร          | Don't forget                      | 14 พ.ค. 🧹 |
| งานน่าเสนอ      | 🗌 📕 พดสอบ                         | 16 ເມ.ຍ.  |
| สเปรดชีต        | 🗌 🗖 วันหยุดของไทย                 | 16:41     |
| ฟอร์ม<br>วิดีโอ | วันเกิดและกิจกรรมของที่อยู่ติดต่อ | 16:41     |
| ภาพวาด          |                                   |           |
| โฟลเดอร์        |                                   |           |
| ปฏิทิน          |                                   |           |
| แผนที่          |                                   |           |
| แผนที่ของฉัน    |                                   |           |
| อัปโหลดภาพถ่าย  |                                   |           |
| Picasa Photos   |                                   |           |
| Picasa Albums   |                                   |           |
| เลือกไว้ล่าสุด  |                                   |           |
|                 | หรือวางที่อยู่เว็บที่นี่:         |           |
|                 |                                   |           |
|                 |                                   |           |

# 60. ตั้งค่าการแสดงผลของปฏิทิน

แทรก Google Calendar

| Don't forget            |                                            |
|-------------------------|--------------------------------------------|
| <u>แสดงปฏิทินอื่น</u>   |                                            |
| ความสูง: <sub>600</sub> | พิกเซล                                     |
| ความกว้าง:              | พิกเซล (เว้นว่างไว้เพื่อใช้ความกว้าง 100%) |
| นุมมอง                  | เดือน 🗢                                    |
| เขตเวลา                 | ເລືອກເໝຜເວລາ 💠                             |
| ตัวเลือกการแสดงผล       |                                            |
| 🗹 แสดงแท็บสัปดาห์ เ     | ด้อน และแผนงาน                             |
| 🗹 แสดงชื่อปฏิทิน        |                                            |
| 🗹 แสดงปุ่มการนำทาง      |                                            |
| 🗹 แสดงช่วงวันที่ปัจจุบ่ | บัน                                        |
| 🗹 รวมเส้นขอบรอบๆ 1      | ไฏ้ทันของ Google                           |
| ✓ รวมชื่อ: Don't for    | rget                                       |
| บันทึก ย                | กเลิก                                      |

# 61. เมื่อบันทึกหน้าเพจ ก็จะปรากฏดังภาพ

| ตัวอย่างการ                                | <i>าจัดทำเว็บ</i>                                       | เลือกไซด์นี้                       |
|--------------------------------------------|---------------------------------------------------------|------------------------------------|
| รหบ้านรก<br>งานปาสนอ<br>ปฏิภัน →<br>ริดิโอ | <sup>มนัวแรก &gt;</sup><br>ปฏิทิน                       |                                    |
| สเปรดชท<br>อกสาร<br>แหนที่<br>แผนหังไชด์   | Don't forget<br>Don't forget<br>โซน์ ✓ ▶ พฤษภาคม 2013 マ | ∰พิมพ์ สัปดาห์ <b>เดือน</b> แผนงาน |
|                                            | ал. а. а. н. на.<br>28 29 30 1 н.е.                     | <sup>2</sup> 3 4 61                |
|                                            | 5 6 7 8                                                 | 9 10 11                            |
|                                            | 12 13 14 15 1                                           | 6 17 18                            |

 $\times$ 

#### <u>การสร้างข่าวประกาศ</u>

62. เลือกปุ่ม 🗈 "สร้างหน้าเว็บใหม่" แล้วตั้งชื่อหน้าเว็บของคุณ

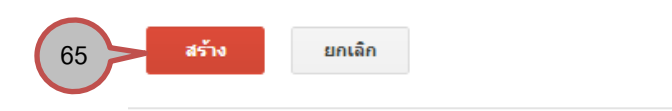

#### สร้างหน้าเว็บในไซต์: ตัวอย่างการจัดทำเว็บ

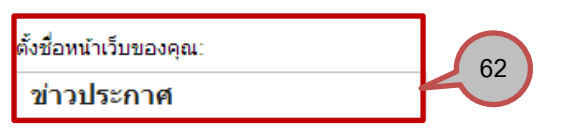

URL หน้าเว็บของคุณ: /site/insideoftechnology/khaw-prakas เปลี่ยน URL

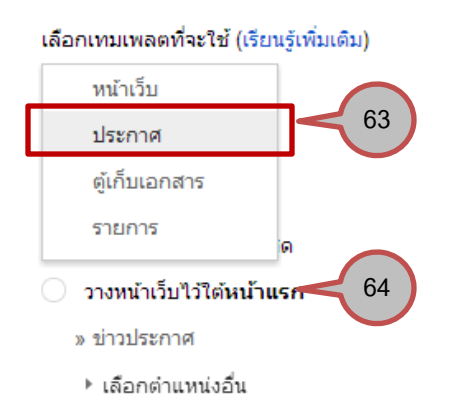

- 63. เลือกเทมเพลตที่จะใช้ ซึ่งในที่นี้เลือก "ประกาศ"
- 64. เลือกตำแหน่งที่ต้องการแสดงเมนู
- 65. คลิกปุ่ม "สร้าง"

66. เมื่อปรากฏหน้าเพจประกาศข่าวแล้ว ต้องการโพสประกาศข่าวให้เลือก "โพสต์ใหม่"

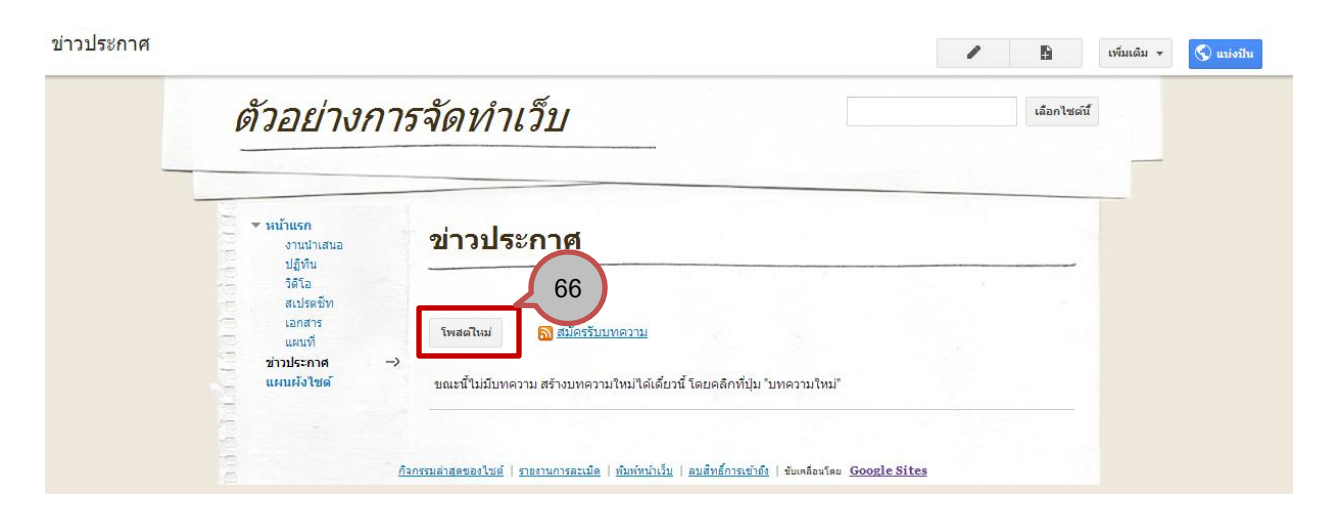

## 67. นำข้อมูลข่าว หรือ บทความที่ต้องการประกาศ มาจัดวางในหน้าเพจ และบันทึกหน้าเพจ

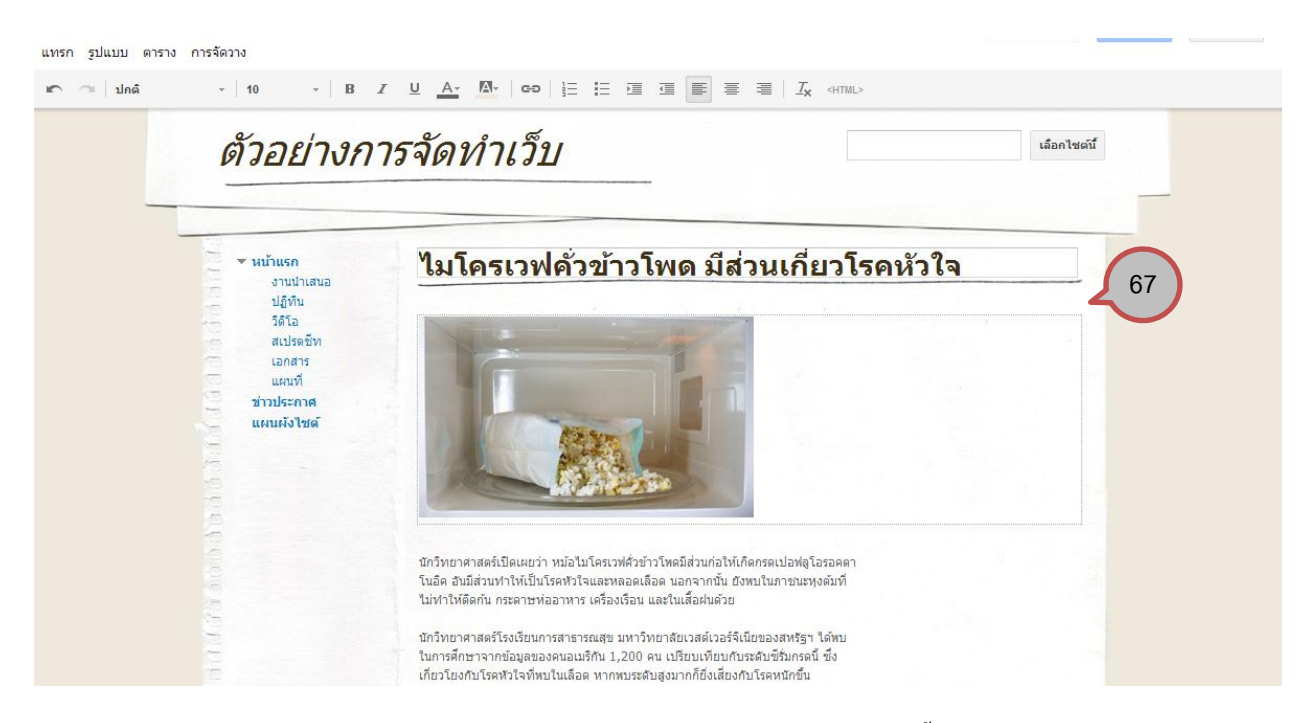

68. คลิกที่เมนูข่าวประกาศ ก็จะพบว่า ข่าวหรือบทความที่โพสต์ใหม่ ก็จะแสดงอยู่หน้าเพจนี้เช่นเดียวกัน โดยเรียงลำดับจาก

โพสต์ล่าสุดอยู่บนสุด

| ข่าวประกาศ                                               |                                                                                                    | 1 | 8       | <mark>เพิ่มเดิม</mark> <del>+</del> | 🔇 แบ่งปัน |
|----------------------------------------------------------|----------------------------------------------------------------------------------------------------|---|---------|-------------------------------------|-----------|
| ตัวอย่างกา                                               | ารจัดทำเว็บ                                                                                                    |   | เลือกไซ | ลนี้                                |           |
| ▼ หบ้าแรก<br>งานนำเสนอ<br>ปฏิทิน<br>วิธีโอ               | ข่าวประกาศ                                                                                                    |   |         |                                     |           |
| สเปรตขีท<br>เอกสาร<br>แผนที่<br>ม่าวประกาศ<br>แผนผังไชต์ | โพสดไหม่ 🔊 <u>สมัครรับบทความ</u><br><u>ไมโครเวฟคั่วข้าวโพด มีส่วนเกี่ยวโรดห้วใจ</u><br>โพสด์3 นาทีก่อนโดยcrazy intrend                                                                                                    |   |         |                                     |           |
|                                                          |                                                                                                    |   |         |                                     |           |
|                                                          | นักวิทยาศาสตร์เปิดเผยว่า หน้อไมโครเวท์ด้วย้าวโหดมีส่วนก่อไห้เกิดกรดเปอฟตุโอรอคตา<br>โนอีต อันมีส่วนทำให้เป็นโรคหัวไจและหลอดเลือด นอกจากนั้น ยังหบในภาชนะหุงดัมที่<br>ไม่ทำให้ดิดกัน กระดาษห่ออาหาร เครื่องเรือน และในเสื้อฝนด้วย |   |         |                                     |           |

#### <u>การสร้างตู้เก็บเอกสาร</u>

69. เลือกปุ่ม 🗈 "สร้างหน้าเว็บใหม่" แล้วตั้งชื่อหน้าเว็บของคุณ

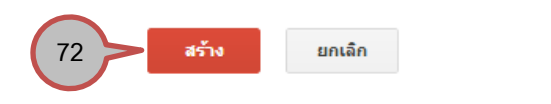

สร้างหน้าเว็บในไซต์: ตัวอย่างการจัดทำเว็บ

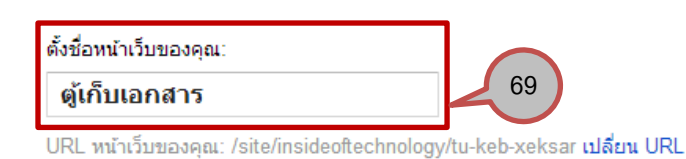

| เลือกเทมเพลตที่จะใช้ (เรียา | ເຮູ້ເพิ່มເติม) |
|-----------------------------|----------------|
| หน้าเว็บ                    |                |
| ประกาศ                      |                |
| ตู้เก็บเอกสาร               | 70             |
|                             |                |

ตู้เก็บเอกสาร รายการ วางหน้าเว็บไว้ใต้ข่าวประกาศ » ตู้เก็บเอกสาร > เลือกตำแหน่งอื่น

- 70. เลือกเทมเพลตที่จะใช้ ซึ่งในที่นี้เลือก "ดู้เก็บเอกสาร"
- 71. เลือกตำแหน่งที่ต้องการแสดงเมนูในที่นี้เลือก "วางหน้าเว็บที่ระดับบนสุด"
- 72. คลิกปุ่ม "สร้าง"
- 73. สามารถเก็บไฟล์ และลิงก์ โดยเลือกปุ่ม "เพิ่มไฟล์" หรือ "เพิ่มลิงก์"

| ตัวอย่างก                                                       | ารจัดทำเว็บ                                                                                                    |                           | เลือกไซต์นี้ |
|-----------------------------------------------------------------|----------------------------------------------------------------------------------------------------|---------------------------|--------------|
| พน้าแรก<br>งานป่าเสนอ<br>ปฏิทีน<br>วิดีโอ<br>สเปรดชิท           | ตู้เก็บเอกสาร 73 75                                                                                             | 76                        |              |
| เอกสาร<br>แผนที่<br>▶ ข่าวประกาศ<br>ผู้เก็บเอกสาร<br>แผนผังไชต์ | + เห็มไฟล์ + เห็มเร็งกั ∎ ถ้ายไปที่ - ा ั ลน<br>>> ขณะนี้ถึงไม่มีไฟด์ อับโหลดไฟด์โดยคลิกที่ปุ่ม "เร็าฟด์"<br>74 | 🕁 ສມັດຈຈັນກາຈເຟລີ່ມານແຟລຈ |              |
|                                                                 | ความคิดเห็น<br>crazy intrend<br>ูรณ์ตรามติดเห็น                                                                 |                           |              |

- 74. หากต้องการความเป็นหมวคหมู่ สามารถนำไฟล์ที่ต้องการจัดเก็บ ไปไว้ที่โฟลเดอร์ ซึ่งต้องทำการสร้างโฟลเดอร์ก่อน โดย คลิกที่ปุ่ม "ย้ายไปที่"
- 75. ลบไฟล์ที่ไม่ต้องการได้ โดยคลิกปุ่ม "ลบ"
- 76. หากต้องการทราบการเปลี่ยนแปลงล่าสุดของส่วนตู้เก็บเอกสาร สามารถเลือกปุ่ม "สมัครรับการเปลี่ยนแปลง" ข้อมูลการ เปลี่ยนแปลงตู้เก็บเอกสารก็จะถูกแจ้งไปที่เมล์ของเรา

### <u>การสร้างรายการ</u>

77. เลือกปุ่ม 🗈 "สร้างหน้าเว็บใหม่" แล้วตั้งชื่อหน้าเว็บของคุณ

| 30 | <mark>สร้าง</mark> ยกเลิก                                                           |
|----|-------------------------------------------------------------------------------------|
|    | สร้างหน้าเว็บในไซต์: ตัวอย่างการจัดทำเว็บ                                           |
|    | ตั้งชื่อหน้าเว็บของคุณ:<br>รายการที่ต้องดำเนินการ                                   |
|    | URL หน้าเว็บของคุณ: /site/insideoftechnology/raykar-thi-txng-danein-kar เปลี่ยน URL |
|    | เลือกเทมเพลตที่จะไช (เรียนรูเพิ่มเดิม)<br>พบัวเว็น                                  |
|    | ประกาศ                                                                              |
|    | ดู้เก็บเอกสาร                                                                       |
|    | รายการ 78                                                                           |
|    | วางหน้าเว็บไว้ใต้หน้าแรก                                                            |
|    |                                                                                     |
|    | » รายการที่ต้องดำเนินการ— 79                                                        |

78. เลือกเทมเพลตที่จะใช้ ซึ่งในที่นี้เลือก "รายการ"

79. เลือกตำแหน่งที่ต้องการแสดงเมนูในที่นี้เลือก "วางหน้าเว็บที่ระดับบนสุด"

80. คลิกปุ่ม "สร้าง"

81. เลือกแม่แบบรายการ ซึ่งมี 4 แม่แบบ คือ

- รายการสิ่งที่ต้องดำเนินการ ติดตามรายการสิ่งที่ต้องดำเนินการจากการประชุมหรือโกรงการ
- รายการปัญหา ติดตามปัญหาที่เปิดอยู่สำหรับโครงการของกุณ
- สถานะของหน่วย ติดตามสถานะของแต่ละหน่วยในโครงการของคุณ
- สร้างของตนเอง กำหนดกอลัมน์ของกุณเองสำหรับรายการ

# ในที่นี้เลือก "รายการสิ่งที่ต้องคำเนินการ"

#### รายการทีต้องดำเนินการ

| ตัวอย่างกา                                             | รจัดทำเว็บ                                                   |                                              |                                                                   | เลือ                                                            | วคไซดนี้ |
|--------------------------------------------------------|--------------------------------------------------------------|----------------------------------------------|-------------------------------------------------------------------|-----------------------------------------------------------------|----------|
| ✓ หน้าแรก<br>งานปาเสนอ<br>ปฏิทิน                       | รายการที่ต้อ                                                 | งดำเนินการ                                   |                                                                   |                                                                 |          |
| ริดิโอ<br>สเปรตชีท<br>เอกสาร<br>แผนที่<br>> ข้าวประกาศ | เริ่มต้นการสร้างรา                                           | ยการโดยใช้แม่แบบ                             | ปรายการของเรา หรือ                                                | วสร้างขึ้นเอง <b>เ</b>                                          |          |
| ดู้เก็บเอกสาร<br>— รายการที่ต้องดำเนินการ>             | <i>รายการสิ่งที่ด้องดำเนินการ</i><br>ติดตามรายการสิ่งที่ต้อง | <i>รายการปัญหา</i><br>ดิดตามปัญหาที่เปิดอยู่ | <i>สถานะของหน่วย</i><br>ดิดตามสถานะของแต่ละ<br>หน่วะในโครงกระบวงค | <i>สร้างของคุณเอง</i><br>กำหนดคอสัมน์ของคุณเอง<br>ส่วนรับรายการ | 3        |

### 82. เลือก "เพิ่มรายการ"

| งานนำเสนอ<br>ปลิพิม         | 3121136                 |                         | 81119      |               |
|-----------------------------|-------------------------|-------------------------|------------|---------------|
| วิดิโอ                      | 82                      | 85                      |            |               |
| สเปรตชีท                    |                         |                         |            |               |
| เอกสาร<br>แผนที             | เพิ่มรายการ <u>ปร</u> ิ | <u>ร์บแต่งรายการนี้</u> |            | แสดง 2 รายการ |
| ข่าวประกาศ<br>ตู้เก็บเอกสาร | เจ้าของ                 | คำอธิบาย                | การแก้ไข   | เสร็จสมบูรณ์  |
| รายการสิ่งที่ด้องดำเนิน     | จัดเรียง 🗸              | จัดเรียง 🗸              | จัดเรียง 🗸 | จัดเรียง 🗸    |
| การ                         | ตัวเอง                  | ไปทำใบขับขี่ที่ขนส่ง    |            |               |
|                             |                         | Y                       |            |               |

83. กรอกรายละเอียดเพื่อ เพิ่มรายการในสิ่งที่ต้องคำเนินงาน หากรายการนั้นๆ เสร็จเรียบร้อย หรือ มีข้อมูลที่ต้องแก้ไข ก็ สามารถที่จะระบุลงไปได้

×

| เพิ่มรายการ   |        |
|---------------|--------|
| เจ้าของ:      |        |
| คำอธิบาย:     |        |
| การแก้ไข:     |        |
| เสร็จสมบูรณ์: |        |
| บันทึก        | ยกเลิก |

84. แก้ไขรายการได้โดยคลิกที่แถวรายการนั้น ก็จะปรากฏ Dialog box ให้แก้ไขรายการได้ตามต้องการ เสร็จแล้วคลิก "บันทึก"

х

×

| แก้ไขรายการ   |                      |
|---------------|----------------------|
| เจ้าของ:      | ด้วเอง               |
| คำอธิบาย:     | ไปทำใบขับขี่ที่ขนส่ง |
| การแก้ไข:     | เรียบร้อย            |
| เสร็จสมบูรณ์: |                      |
|               |                      |
| บันทึก        | ยกเลิก ลบรายการนี้   |

85. ปรับแต่งรายการได้ โดยเลือก "ปรับแต่งรายการนี้"

86. สามารถเพิ่มคอลัมน์ที่ต้องการบันทึกข้อมูล รวมถึงเพิ่มการจัดเรียงข้อมูลได้ตามความชอบ

| ปรับแต่งรายการของคุณ                                             |                             |  |  |  |
|------------------------------------------------------------------|-----------------------------|--|--|--|
| ปรับแต่งรายการของคุณโดยเพิ่มและกำหนดค่าคอลัมน์                   |                             |  |  |  |
| คอลัมน์/ฟิลด์ที่จะเก็บ                                           | รายละเอียดคอลัมน์/ฟิลด์ 486 |  |  |  |
| เจ้าของ 🏠 🕂 🗵                                                    | ชื่อคอลัมน์:                |  |  |  |
| คำอธิบาย                                                         | เจ้าของ                     |  |  |  |
| การแก้ไข                                                         |                             |  |  |  |
| เสร็จสมบูรณ์                                                     | ประเภท:                     |  |  |  |
| <u>เพิ่มคอลัมน์</u>                                              |                             |  |  |  |
| การจัดเรียง                                                      |                             |  |  |  |
| จัดเรียงขั้นแรกตาม: เวลาที่แก้ไข 💌 💿 จากน้อยไปมาก 🤇 จากมากไปน้อย |                             |  |  |  |
| จากนั้นจัดเรียงตาม: เลือก 💌 🗨                                    | จากน้อยไปมาก จากมากไปน้อย   |  |  |  |
| <u>เพิ่มการจัดเรียงตาม</u>                                       |                             |  |  |  |
| <mark>บันทึก</mark> ยกเลิก                                       |                             |  |  |  |

# <u>พื้นที่เก็บข้อมูลไซต์</u>

87. เลือกเมนู "เพิ่มเติม" แล้วเลือก "จัคการไซต์"

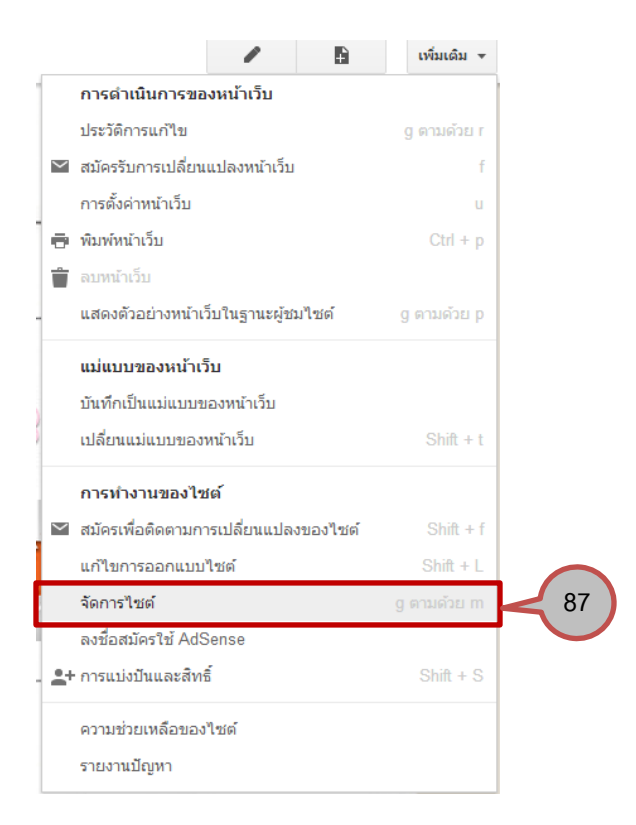

88. เมนูด้านซ้ายเลือก "ทั่วไป" 89. ส่วนพื้นที่เก็บข้อมูลของไซต์ ว่าใช้พื้นที่ไปเท่าไร

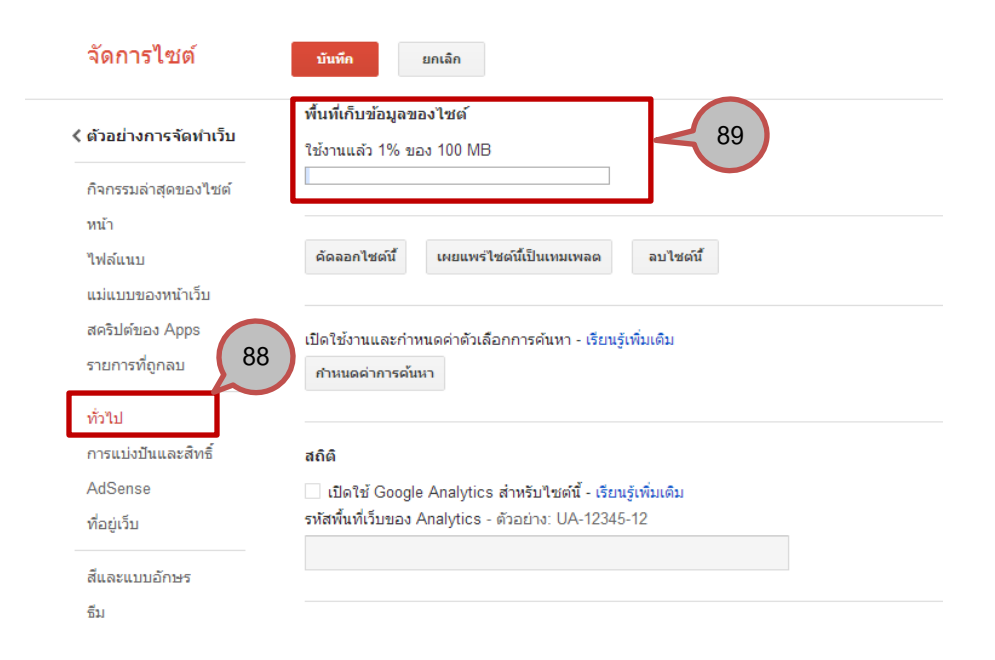

### <u>ตกแต่งสี และแบบอักษรเพิ่มเติม</u>

90. เลือกเมนู "เพิ่มเติม" แล้วเลือก "จัดการไซต์"

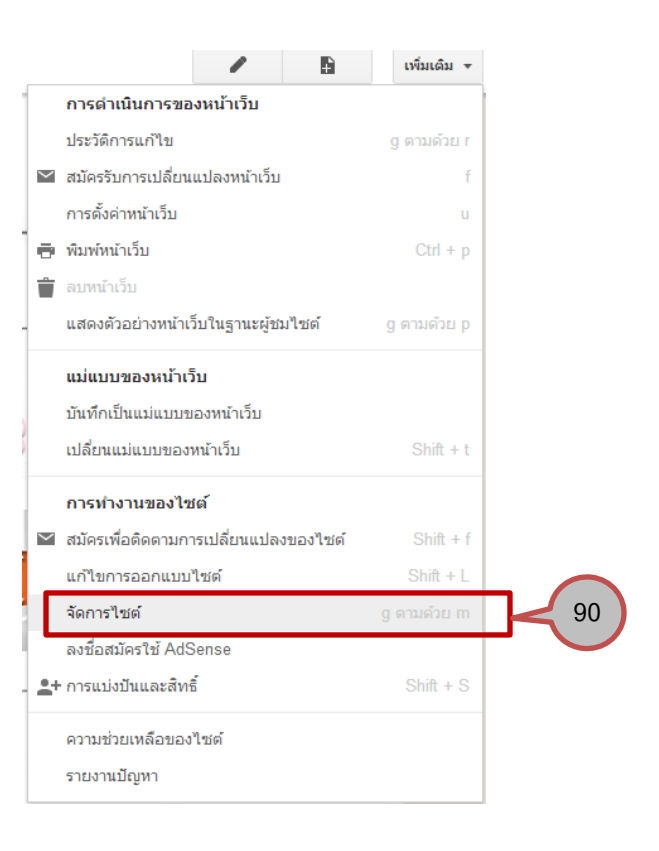

#### 91. เลือกสีและแบบอักษร

#### 92. ส่วนต่างๆ ที่สามารถกำหนดเองได้

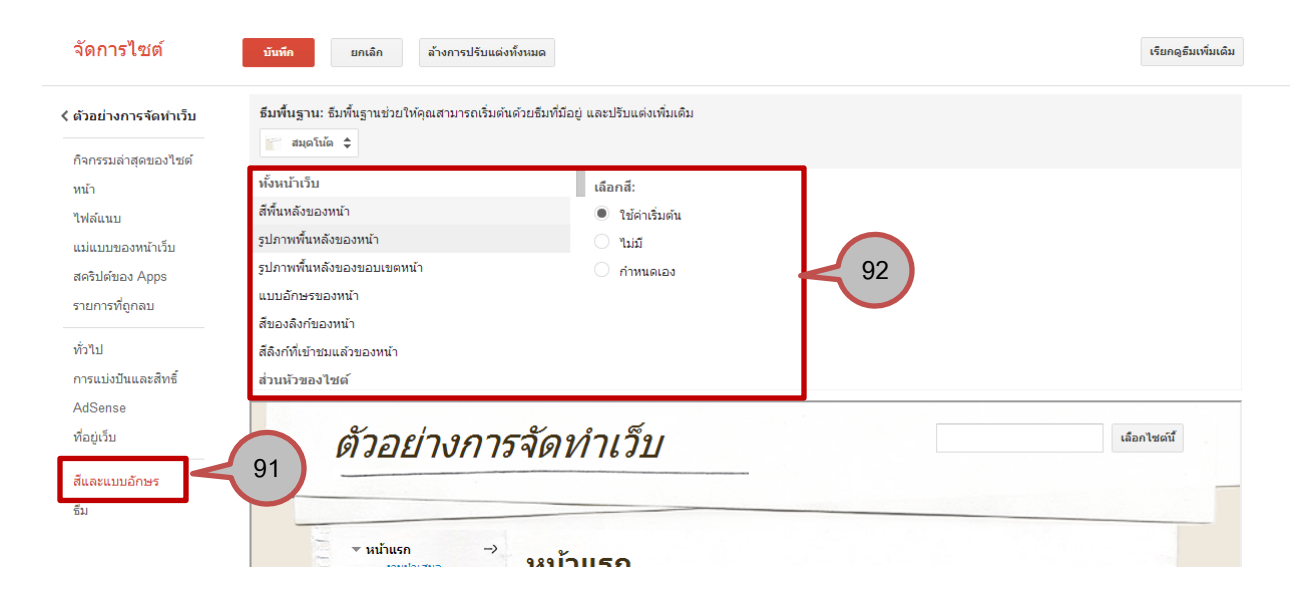